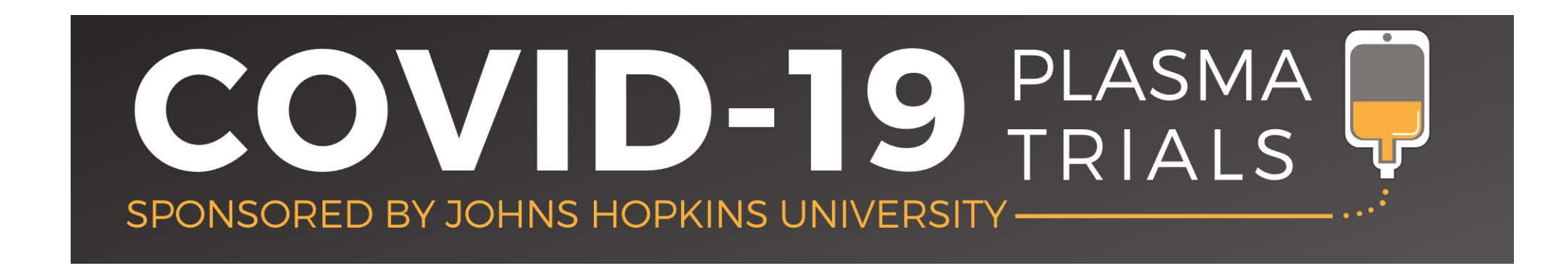

#### CSSC-001 and CSSC-004: Training Modules

- HOW TO CREATE YOUR USER ACCOUNT
- HOW TO ACCESS THE TRAINING CONTENT
- DOCUMENTING YOUR TRAINING COMPLETION

#### How to create an account

PLASMA

BOOKMARK THIS LINK!

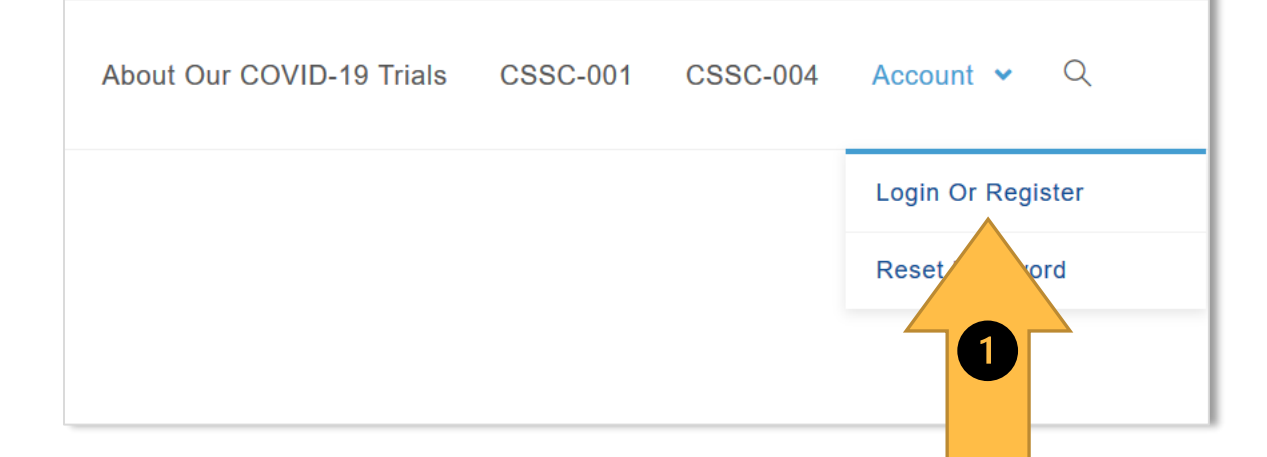

(1) From biostraining.com/COVID/, click
Login or Register, as shown above.
(2) On the following page, click Sign Up (but NOT Sign In), as shown at right. Then you will be able to create your username and password on the next screen.

#### Training website: https://biostraining.com/COVID/

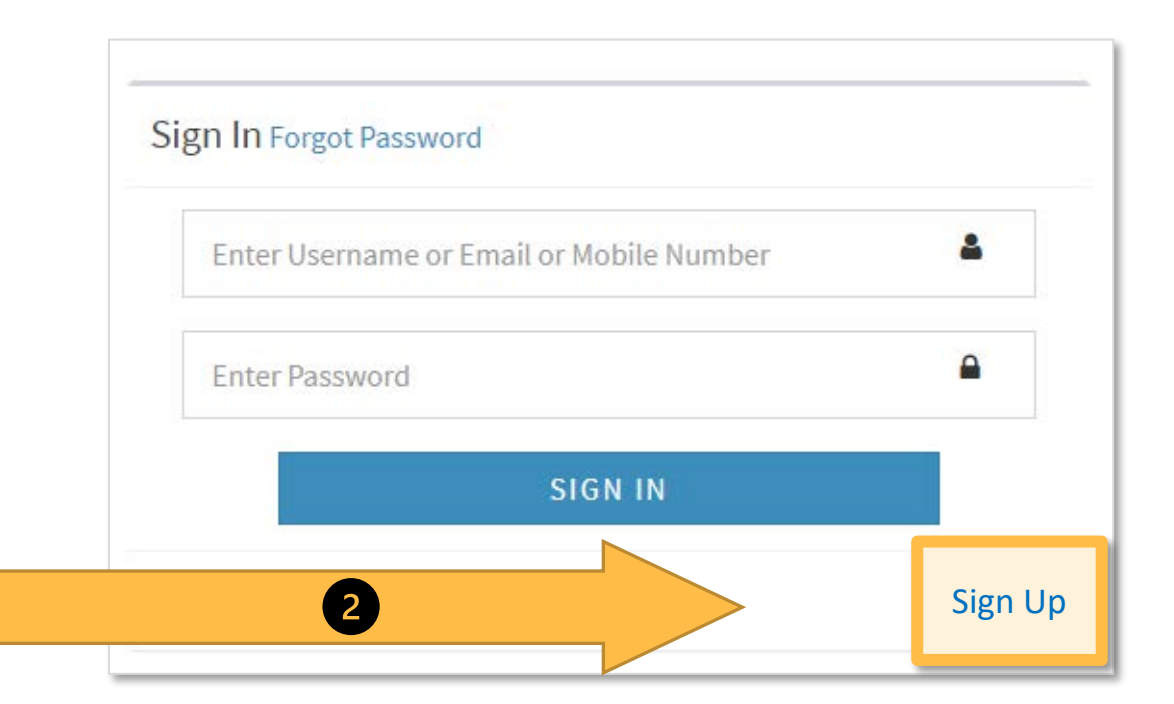

## **Using the Study Training Website**

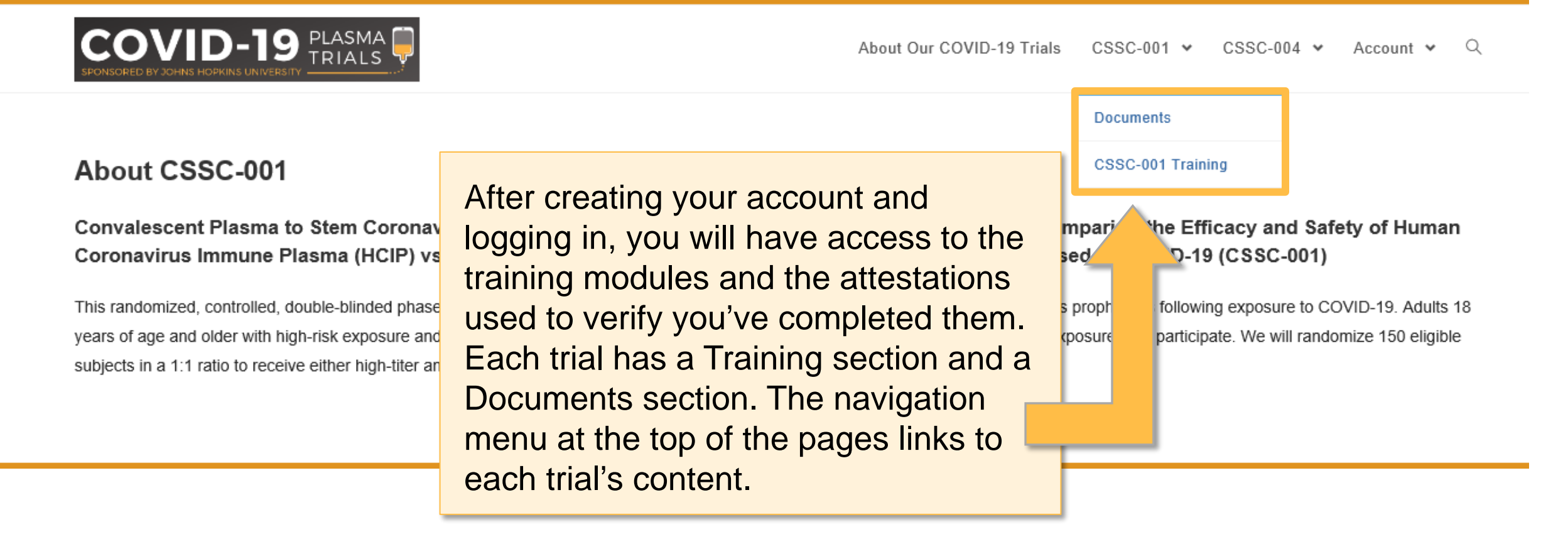

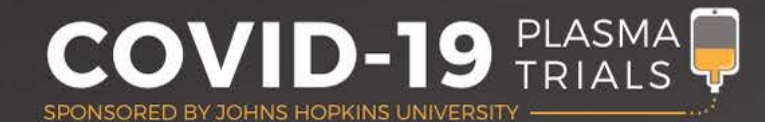

# **Training Modules**

| Specimen Collection Attestation Attestation                                                                                                    | ng section has individuated to track completion of restances to the section of restances and the section of the section of the | al modules with equired training.                                                                                                    |
|----------------------------------------------------------------------------------------------------|----------------------------------------------------------------------------------------------------|----------------------------------------------------------------------------------------------------|
| Your full name: Your full name: Your email: Your email: Site name:                                                                                                    | Congratulations, Megan Clark! you have successfully completed the CSSC Specimen Collection training! Please click<br>"Download Certificate" link to save your certificate if you haven't done so.<br>I attest that I have read and reviewed the Specimen Collection training.<br>Answer Provided: Yes                                                                                                    |                                                                                                    |
| I attest that I have read and reviewed the Specimen Collection training.  Yes No CCSSC Trials Certificate of Achievement Megan Clark Megan Clark SSC-004 Protocol Cated from August 4, 2020 | Correct Answer: Yes<br>Comments Entered:<br>CSSC Specimen Collection Training Certificate:<br>Download Certificate                                                                                                    | After you submit an attestation,<br><b>download the certificate</b> to document<br>your training. You may need to upload<br>it to the EDC to serve as part of the<br>regulatory documentation for the trial.<br>If you have trouble submitting your<br>attestation, you may need to update<br>your browser or try another one, such<br>as Chrome, Firefox or Microsoft Edge. |
|                                                                                                    | COVID-19 PLASMA                                                                                                    |                                                                                                    |

SPONSORED BY JOHNS HOPKINS UNIVERSITY

## **Training Record Page**

| COVID-19 PLASMA<br>SPONSORED BY JOHNS HOPKINS UNIVERSITY |                                 | About Our COVID-19 Plasma Trials CSSC-001 ✔ CSSC-004 ✔ Account ✔ Q                                               |
|----------------------------------------------------------|---------------------------------|----------------------------------------------------------------------------------------------------|
|                                                          |                                 | You can track your completed training modules on the <b>Training Record</b> page, accessed via the Account menu. |
|                                                          | TRAINING MODULES COMPLETED      | DATE COMPLETED                                                                                                   |
| View                                                     | Specimen Collection Attestation | 07-31-2020 05:22:29 PM                                                                                           |
| View                                                     | CSSC-004 Protocol Attestation   | 07-30-2020 06:40:14 PM                                                                                           |
| View                                                     | IP Summary Attestation          | 07-30-2020 06:17:36 PM                                                                                           |

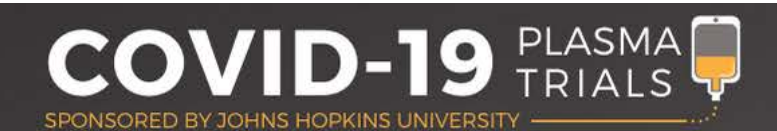

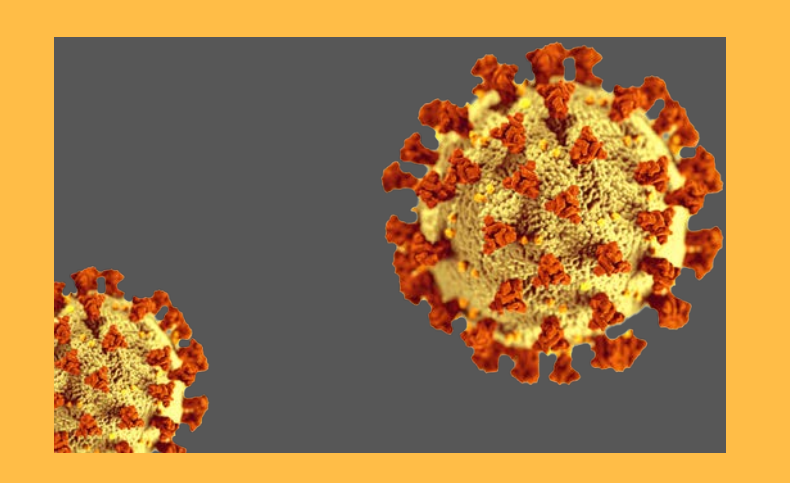

#### **Need help?**

If you have difficulty creating and accessing your account, please contact Megan Clark at <u>meganclark@jhmi.edu</u>.

If you have questions about staff training requirements or the content in any of the modules, please contact your site navigator.